# Start here - <a href="http://www.irs.gov/charities/index.html">http://www.irs.gov/charities/index.html</a>

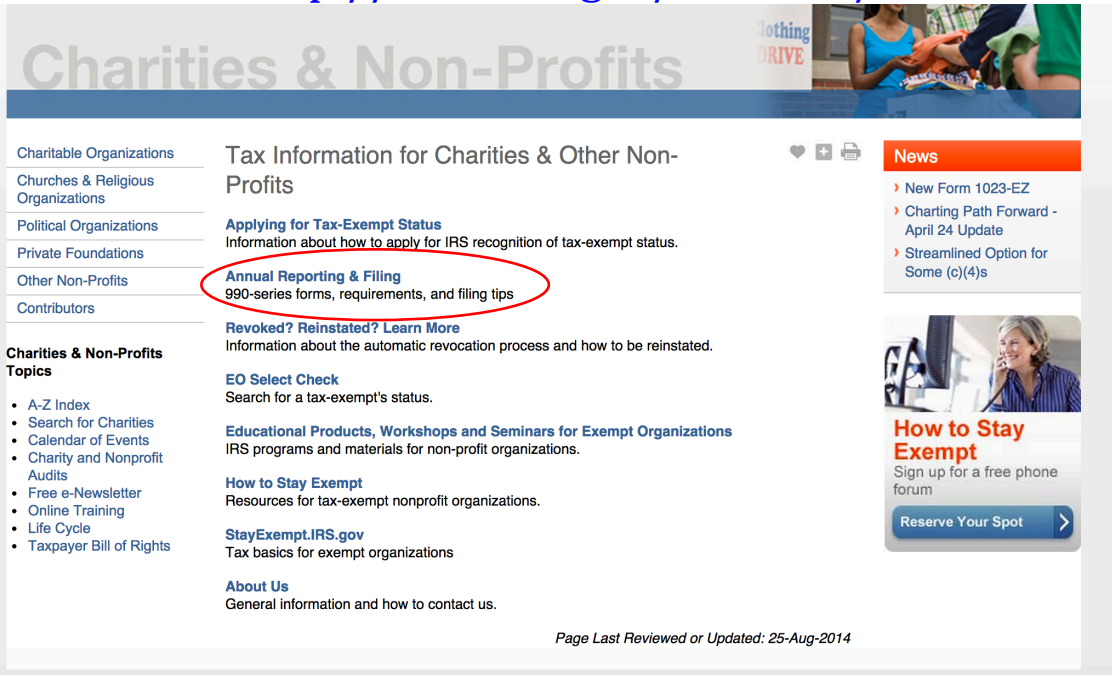

# Select: "Annual Electronic Notice"

| SANDC                              | ۲       |                                                       |                      |                           | Subscri                | ptions V Language V | Information For V |  |  |  |
|------------------------------------|---------|-------------------------------------------------------|----------------------|---------------------------|------------------------|---------------------|-------------------|--|--|--|
|                                    | )       |                                                       |                      |                           | Searc                  | h                   | Q Advanced        |  |  |  |
| Filing Payr                        | nents   | Refunds                                               | Credits & Deductions | News & Events             | Forms & Pubs           | Help & Resources    | for Tax Pros      |  |  |  |
| Charitable Organiz                 | zations | Annua                                                 | al Reporting & Filir | Ia                        |                        | • •                 |                   |  |  |  |
| Churches & Religi<br>Organizations | ous     |                                                       |                      |                           |                        |                     |                   |  |  |  |
| Political Organizat                | tions   | 990-Series Returns (current year forms and schedules) |                      |                           |                        |                     |                   |  |  |  |
| Private Foundation                 | ns      | Which     Annua                                       | form should   use?   | for small exempt organ    | zations                |                     |                   |  |  |  |
| Other Non-Profits                  |         | Filing                                                | tips                 | Tor official oxompt organ | Luiono                 |                     |                   |  |  |  |
| Contributors                       |         | How do I complete Form 990?                           |                      |                           |                        |                     |                   |  |  |  |
|                                    |         |                                                       |                      |                           |                        |                     |                   |  |  |  |
|                                    |         |                                                       |                      | Page Last F               | Reviewed or Updated: 2 | 20-Nov-2013         |                   |  |  |  |

# Select: "This Link" under "How to File"

| FINI                                                                            | RS                                                   |                                                                               |                                                                                                    |                                                                                                    |                                                                                          |                                                                            |              |
|---------------------------------------------------------------------------------|------------------------------------------------------|-------------------------------------------------------------------------------|----------------------------------------------------------------------------------------------------|----------------------------------------------------------------------------------------------------|------------------------------------------------------------------------------------------|----------------------------------------------------------------------------|--------------|
|                                                                                 |                                                      |                                                                               |                                                                                                    |                                                                                                    | S                                                                                        | earch                                                                      | Q Advanced   |
| Filing                                                                          | Payments                                             | Refunds                                                                       | Credits & Deductions                                                                                                    | News & Events                                                                                                    | Forms & Pub                                                                              | bs Help & Resources                                                        | for Tax Pros |
| Charitable                                                                      | e Organizations                                      | Annua                                                                         | al Electronic Filing                                                                                                    | Requirement                                                                                                    | for                                                                                      | • •                                                                        |              |
| Churches<br>Organizat                                                           | & Religious<br>tions                                 | Small                                                                         | Exempt Organizat                                                                                                    | tions — Form                                                                                                    | 990-N (e-P                                                                               | ostcard)                                                                   |              |
| Political C                                                                     | Organizations                                        | Most sma                                                                      | Il tax-exempt organizations whe                                                                                                    | ose annual <u>gross receip</u>                                                                                                   | ts are normally \$50                                                                     | 0.000 or less are                                                          |              |
| Private Fo                                                                      | oundations                                           | file a com                                                                    | o electronically submit Form 99<br>plete Form 990 or Form 990-E                                                                                                    | 90-N, also known as the<br>Z instead.                                                                                            | e-Postcard, unless                                                                       | s they choose to                                                           |              |
| Other Nor                                                                       | n-Profits                                            | lf you do y                                                                   | act file your a Restaard on time                                                                                                    | the IPS will cond you a                                                                                                    | romindor notico                                                                          | Thora in no                                                                |              |
| Contributo                                                                      | ors                                                  | penalty as                                                                    | ssessment for late filing the e-F                                                                                                    | Postcard, but an organiza                                                                                                    | ation that fails to file                                                                 | e required e-                                                              |              |
| Charities 8<br>Topics<br>• A-Z Inde<br>• Search                                 | & Non-Profits<br>ex<br>for Charities<br>or of Events | Postcards<br>automatic<br>not take p<br>Due Date<br>The e-Pos                 | c (or information returns – Form<br>ally lose its tax-exempt status.<br>lace until the filing due date of<br>of the <i>e-Postcard</i><br>stcard is due every year by the                          | is 990 or 990-EZ) for the<br>The revocation of the or<br>the third year. Watch th<br>15th day of the 5th mor                     | ee consecutive yea<br>rganization's tax-ex<br>e IRS YouTube pre                          | ars will<br>kempt status will<br>ssentation.<br>of your <u>tax year</u> .  |              |
| <ul> <li>Charity</li> <li>Audits</li> <li>Free e-1</li> <li>Online 1</li> </ul> | and Nonprofit<br>Newsletter                          | For exam<br>year. If the<br>day. <b>You</b>                                   | ple, if your tax year ended on D<br>e due date falls on a Saturday,<br>cannot file the <i>e-Postcard</i> un                                                                                       | December 31, the <i>e-Pos</i><br>Sunday, or legal holiday<br>Itil after your tax year                                            | tcard is due May 19<br>y, the due date is th<br>ends.                                    | 5 of the following<br>ne next business                                     |              |
| <ul> <li>Life Cyc</li> <li>Taxpaye</li> </ul>                                   | le<br>er Bill of Rights                              | How to F<br>Use this is<br>be able to<br>browser:<br>file the e-<br>completed | File<br>ink to fije the <i>e-Postcard</i> . If you<br>access the filing site directly b<br>http://epostcard.form990.org<br>/ Postcard with the IRS through /<br>d and filed electronically. There | have trouble accessing<br>y typing or pasting the f<br>Vhen you access the sys<br>our trusted partner, Urba<br>is no paper form. | the system using<br>ollowing address ir<br>stem, you will leave<br>an Institute. The for | that link, you may<br>to your Internet<br>t the IRS site and<br>rm must be |              |
|                                                                                 |                                                      | Informati                                                                     | on You Will Need to File the                                                                                                    | e-Postcard                                                                                                    |                                                                                          |                                                                            |              |
|                                                                                 |                                                      | The <i>e-Po</i> sorganizati                                                   | <i>stcard</i> is easy to complete. All y on.                                                                                                    | you need is <u>eight items (</u>                                                                                                 | of basic information                                                                     | about your                                                                 |              |
|                                                                                 |                                                      |                                                                               |                                                                                                    |                                                                                                    |                                                                                          |                                                                            |              |

# Select: "Leave this site"

|                                                                  | RS                                                                                                    |                                                                                                    | Subscri                                                                                                    | ptions 🖌 Language 🗸                                                                                                    | Information For 🗸                                                                                         |                                                                                                   |                                                     |
|------------------------------------------------------------------|----------------------------------------------------------------------------------------------------|----------------------------------------------------------------------------------------------------|----------------------------------------------------------------------------------------------------|----------------------------------------------------------------------------------------------------|----------------------------------------------------------------------------------------------------|---------------------------------------------------------------------------------------------------|-----------------------------------------------------|
| Filing                                                           | Payments                                                                                                    | Refunds                                                                                                 | Credits & Deductions                                                                                                    | News & Events                                                                                                    | Forms & Pubs                                                                                              | Help & Resources                                                                                  | for Tax Pros                                        |
| Please<br>The info<br>(please<br>By linkir<br>policy of<br>Leave | note that by clicki<br>ormation that this p<br>see the IRS web :<br>ing to this private b<br>r terms and condit | ng on this link, yu<br>private business<br>site privacy and a<br>usiness, the IRS<br>ions to fully unde | ou will leave the IRS web site and<br>collects and maintains as a result<br>security notice for privacy protectio<br>i is not endorsing its products, sen<br>erstand what information is collect<br>Return to Previous Page | enter a privately owned w<br>of your visit to its web site<br>ons IRS provides to web s<br>vices, or privacy or securit<br>ad by this private business | eb site created, operated<br>may differ from the infor<br>ite visitors).<br>y policies. We recommer<br>s. | d and maintained by a private<br>mation that the IRS collects a<br>nd you review the business's i | business.<br>nd maintains.<br>nformation collection |

| 🤕 e-Postcard: file you                                                | r electronic IRS I                                         | Form 990-N -                                                | - Windows In                                                                | ternet Explore                                                                       | ar.                                                                  |                                                                                |                                                                      |                                        |                                                                        |                                                         | _ @ <mark>&gt;</mark>  |
|-----------------------------------------------------------------------|------------------------------------------------------------|-------------------------------------------------------------|-----------------------------------------------------------------------------|--------------------------------------------------------------------------------------|----------------------------------------------------------------------|--------------------------------------------------------------------------------|----------------------------------------------------------------------|----------------------------------------|------------------------------------------------------------------------|---------------------------------------------------------|------------------------|
| 🕝 💽 👻 🙋 http://e                                                      | postcard.form990.or                                        | g/                                                          |                                                                             |                                                                                      |                                                                      |                                                                                |                                                                      | V +7 >                                 | Google                                                                 |                                                         | P -                    |
| File Edit View Favor                                                  | tes Tools Help                                             |                                                             |                                                                             |                                                                                      |                                                                      |                                                                                |                                                                      |                                        |                                                                        |                                                         | Link                   |
| 🚖 🕸 🔠 🕈 🐨 Tau                                                         | Kappa Epsilon Frater                                       | nity 🄏 e-Po                                                 | ostcard: file your                                                          | elec X                                                                               |                                                                      |                                                                                |                                                                      | ľ                                      | ) • 🛛 • 🖨                                                              | 🔹 🔂 Page                                                | 🔹 🌍 Tools 🔹 🤇          |
| Urban<br>Institute                                                    |                                                            |                                                             |                                                                             |                                                                                      |                                                                      |                                                                                |                                                                      | e-<br>file                             | Pos'<br>your electror                                                  |                                                         | <b>Ind</b><br>rm 990-N |
|                                                                       | Home                                                       | Support                                                     | Links                                                                       | Log In                                                                               | <u> </u>                                                             |                                                                                |                                                                      |                                        |                                                                        |                                                         |                        |
|                                                                       |                                                            | e-P                                                         | ostcard:                                                                    | file your e                                                                          | electroni                                                            | C IRS FO                                                                       | rm 990                                                               | -N                                     |                                                                        |                                                         |                        |
| NOTICE: If you are                                                    | a subordinate or<br>Note: You canr                         | Click <u>he</u> rganization,<br>parent o<br>not file your e | File your<br>re for more i<br>be sure to us<br>organization<br>e-Postcard u | electronic F<br>nformation on<br>se your own en<br>or another sul<br>ntil after your | Form 990-<br>n who must<br>mployer ide<br>bordinate o<br>tax year er | N (e-Post<br>file Form 9<br>entification<br>rganization<br>nds. Click <u>h</u> | c <b>ard).</b><br>90-N (e-Po<br>number (f<br>1.<br><u>ere</u> for mo | stcard)<br>EIN). Do not<br>re details. | use the EIN of y                                                       | our                                                     | 5                      |
| STEP 1: Register as                                                   | a New User                                                 |                                                             |                                                                             |                                                                                      |                                                                      |                                                                                |                                                                      |                                        | Qui                                                                    | ck Menu                                                 |                        |
| To file Form 990-N<br>already have a lo<br>STEP 2: <u>Create your</u> | (e-Postcard), you<br>ogin ID, either re<br>Form 990-N (e-P | must register<br>cently create<br>ostcard)                  | r and obtain a<br>e <b>d or from a</b>                                      | login ID. Click<br><b>previous year</b>                                              | the link abo<br>r, go to Step                                        | ve to request<br>2.                                                            | a login ID.                                                          | lf you                                 | Register as a N<br>Update Email/U<br>Create New e-P<br>Edit/View Exist | <u>ew User</u><br>ser Informa<br>ostcard<br>ing e-Posto | ation<br>card          |
| Once you have a h<br>process.                                         | <del>ogin ID, you</del> can a                              | ccess the sys                                               | stem and crea                                                               | ite your e-Posto                                                                     | card. Click tl                                                       | ne link above                                                                  | to begin th                                                          | ne                                     | Technical Supp<br>Frequently Ask                                       | <u>ort</u><br>ed Questio                                | ns                     |
| STEP 3: Submit your                                                   | Form 990-N (e-F                                            | ostcard)                                                    |                                                                             |                                                                                      |                                                                      |                                                                                |                                                                      |                                        | Privacy Policy                                                         |                                                         |                        |
| Once you complet                                                      | e your e-Postcard                                          | , click the "Su                                             | ubmit Filing to                                                             | IRS" button.                                                                         |                                                                      |                                                                                |                                                                      |                                        |                                                                        |                                                         |                        |
| Requirements and ti                                                   | <u>ps</u> for using this                                   | website.                                                    |                                                                             |                                                                                      |                                                                      |                                                                                |                                                                      |                                        |                                                                        |                                                         |                        |
| l. <u>.</u>                                                           |                                                            |                                                             |                                                                             |                                                                                      |                                                                      |                                                                                |                                                                      |                                        | 😜 Internet                                                             |                                                         | 100% •                 |
| 🦺 start 🔵 🏼 🔏 e                                                       | -Postcard: file you                                        | O Inbox -                                                   | Microsoft O                                                                 | 🚺 🚮 iTunes                                                                           |                                                                      | Docume                                                                         | nt2 - Micros                                                         | . 100%                                 | - C & & C                                                              |                                                         | 🕼 式 8:56 AM            |

# First time only

| 🖉 Request Login ID - Windows Internet                                                                                                    | Explorer                                                                                                    |                                                                                                    | 5                                                                                                    |                                                                                                    | <b>. .</b>                                              |
|----------------------------------------------------------------------------------------------------|----------------------------------------------------------------------------------------------------|----------------------------------------------------------------------------------------------------|----------------------------------------------------------------------------------------------------|----------------------------------------------------------------------------------------------------|---------------------------------------------------------|
| Goo + 🖉 http://epostcard.form990.org                                                                                                    | /frmNPRequestLogin.asp                                                                                                    |                                                                                                    | ·                                                                                                    | Google                                                                                                    | <u>- م</u>                                              |
| File Edit View Favorites Tools Help                                                                                                    |                                                                                                    |                                                                                                    |                                                                                                    |                                                                                                    | Links                                                   |
| 🚖 🕸 🔠 🐨 Tau Kappa Epsilon Fraterr                                                                                                    | iity 🏀 Request Login ID                                                                                                    | x                                                                                                    |                                                                                                    | 🔓 • 📾 • 🖶 • 🖻                                                                                                    | • Page 🔹 🎯 Tools 👻 🎽                                    |
| Urban<br>Institute                                                                                                    |                                                                                                    |                                                                                                    |                                                                                                    | e-Posto                                                                                                    | S Form 990-N                                            |
| Home                                                                                                    | Support Links                                                                                                    | Log In<br>Request Login                                                                                                    | חו                                                                                                    |                                                                                                    |                                                         |
| You need a login ID and passwo<br>Exempt Organizations: If you a<br>EIN is a 9-digit number with the<br>the organization's EIN. The login<br>another user requests a login ID<br>Preparers: If you are a professio<br>submit Forms 990-N (e-Postcard<br>enter your personal login ID. You<br>Once you have completed the lo<br>login ID The e Postcard website<br>Next>><br>Questions of problems regarding this web<br>Concerned about your privacy? Please vie<br>This website is best viewed with Microsof<br>Last modified: September 24, 2009. | rd to electronically file your<br>are filing or assisting somed<br>following format ( xx-xxxxx<br>ID will be the EIN (without i<br>for the same EIN, the last t<br>anal preparer or you are ass<br>is) on behalf of multiple exe<br>ir login ID will not be based<br>gin ID request process, you<br>will <b>not</b> recognize your log<br>site should be directed to ;<br>w our <u>privacy</u> policy.<br>Internet Explorer 5.5+ or M | organization's IRS Form 9<br>ne who is filing, you will n<br>x ). When you enter the E<br>he dash) plus a two digit<br>wo digits of his or her logi<br>isting more than one orga<br>mpt organizations. After y<br>on the EIN of an organizal<br>will receive an email cont<br>n ID until you activate it th<br><u>Fech Support</u><br>lozilla Firefox with a scree | 90-N (e-Postcard).<br>eed the organization's emploi<br>iN on the next page, the sy<br>number (i.e. xxxxxxxxx)), '<br>n ID will be different (i.e. xxx<br>nization, you can request on<br>ou select "Preparer" on the r<br>ion.<br>aining an activation link. Clic<br>rrough the email link. | over identification number (EIN)<br>stem will create your login ID b<br>Your login ID will never change.<br>xxxxxxxx2, xxxxxxxxx3, etc).<br>ne "Preparer" login ID that allow<br>next page, you will be prompter<br>ck on the link to activate (and u | . The<br>ased on<br>If<br>'s you to<br>d to<br>se) your |
| Done                                                                                                    |                                                                                                    |                                                                                                    |                                                                                                    | 🐻 😜 Internet                                                                                                    | € 100% + .:                                             |
| 🔒 Start 🖉 🖉 Request Login ID                                                                                                    | Inbox - Microsoft O                                                                                                    | 🦪 iTunes                                                                                                    | Document2 - Micros                                                                                                    | 100%                                                                                                    | 8:56 AM                                                 |

| 🖉 Request Login ID - Windows Internet Explorer                                                                                                    |                                                                  |                                                                                                    |                                                                | - P 🛛           |
|----------------------------------------------------------------------------------------------------|------------------------------------------------------------------|----------------------------------------------------------------------------------------------------|----------------------------------------------------------------|-----------------|
| 😋 💽 👻 kttps://epostcard.form990.org/frmNPRequestLc                                                                                                    | ogin1Type.asp                                                    | <b>2</b> 🔒 🚱                                                                                               | Google                                                         | P -             |
| File Edit View Favorites Tools Help                                                                                                    |                                                                  |                                                                                                    |                                                                | Links           |
| 😤 🏟 🔠 🕶 🐨 Tau Kappa Epsilon Fraternity 🎉 Reques                                                                                                    | st Login ID X                                                    |                                                                                                    | 🏠 🔹 🗟 📩 🖶 🌚 Page                                               | e 🔹 💮 Tools 🔹 🎽 |
| Urban<br>Institute                                                                                                    |                                                                  | e                                                                                                    | -Postca                                                        | orm 990-N       |
|                                                                                                    | Request Login                                                    | ID                                                                                                    |                                                                |                 |
| Please select Exempt Org or Preparer: (fr<br>Login ID Type:<br>Organization EIN<br>< <back next="">&gt;<br/>Questions or problems regarding this web site should be<br/>Concerned about your privacy? Please view our privacy?<br/>This website is best viewed with Microsoft Internet Explor<br/>Last modified: September 24, 2009.</back> | or a definition of the two login ID types<br>Exempt Organization | , return to the previous page.)<br>ubordinate organization, be sure I<br>of your parent organization or an | o enter your own EIN. Do not<br>other subordinate organization |                 |
| Done                                                                                                    |                                                                  |                                                                                                    | 🐻 😜 Internet                                                   | € 100% +        |
| 😕 start 🦉 🥔 Request Login ID 🔯 Inbox - Mid                                                                                                    | crosoft O 🛛 🦪 iTunes                                             | Document2 - Micros 10                                                                                      | 0%   = 32080                                                   | 1 8:57 AM       |

| Edit View Favorites Tools Help Edit View Favorites Tools Help  Tau Kappa Epsilon Fraternity  Request Login ID  Tau Kappa Epsilon Fraternity                                                                                                    | e-5                             |                               |
|----------------------------------------------------------------------------------------------------|---------------------------------|-------------------------------|
| Edit View Favorites Tools Help                                                                                                    | ۵ -<br>6-1                      |                               |
| Tau Kappa Epsilon Fraternity                                                                                                    | e-I                             |                               |
| n de la companya de la companya de la | e-l                             | Postcard                      |
| n<br>tute                                                                                                    | 6-1                             | osleard                       |
| tute                                                                                                    |                                 |                               |
|                                                                                                    | file yo                         | our electronic IRS Form 990-N |
| Request Login ID                                                                                                    |                                 |                               |
|                                                                                                    |                                 |                               |
| Please enter the following information and then click the West button (All fields are re                                                                                                    | equired.)                       |                               |
| Your chapter's EIN                                                                                                    |                                 |                               |
|                                                                                                    |                                 |                               |
| Organization Name:                                                                                                    |                                 |                               |
| Password: NOTE: Password must be between                                                                                                    | 6 and 15 characters and is case | sensitive.                    |
| Verify Password:                                                                                                    |                                 |                               |
| First Name:                                                                                                    |                                 |                               |
| Last Name:                                                                                                    |                                 |                               |
| Email Address:                                                                                                    |                                 |                               |
| Verify Email Address:                                                                                                    |                                 |                               |
| Daytime Phone:                                                                                                    |                                 |                               |
|                                                                                                    |                                 |                               |
| << Back Next>>                                                                                                    |                                 |                               |
|                                                                                                    |                                 |                               |
| tions or problems reporting this web site should be directed to Task Support                                                                                                    |                                 |                               |
| erned about your privacy? Please view our privacy policy.                                                                                                    |                                 |                               |
| website is best viewed with Microsoft Internet Explorer 5.5+ or Mozilla Firefox with a screen reso                                                                                                    | ution of 1024 X 768.            |                               |
| modified: September 24, 2009.                                                                                                    |                                 |                               |
|                                                                                                    |                                 |                               |
|                                                                                                    |                                 |                               |
|                                                                                                    |                                 | Internet 🔍 100%               |

| 🔗 Request Login ID - Success - Windows Internet Explorer                                                                                                    |                                                         |
|----------------------------------------------------------------------------------------------------|---------------------------------------------------------|
| COO - 🔊 https://epostcard.form990.org/frmNPRequestLogin35uccess.asp                                                                                                    | Google                                                  |
| File Edit View Favorites Tools Help                                                                                                    | Links                                                   |
| 😭 🏟 🔡 🔻 🐺 Tau Kappa Epsilon Fraternity 🎉 Request Login ID - Success 🗴                                                                                                    | 🟠 🔹 🗟 👘 🖶 Page 🔹 🎯 Tools 🔹 🎽                            |
| Urban<br>Institute                                                                                                    |                                                         |
| Request Logi                                                                                                    | n ID - Success                                          |
| The following login ID w<br>Name from set up                                                                                                    | as successfully created:                                |
| Name: Your chapter's EIN                                                                                                    |                                                         |
|                                                                                                    |                                                         |
| Chapter Name- Tied to FIN                                                                                                    |                                                         |
|                                                                                                    | our Login ID.                                           |
| You will receive an email containing a link that will allow you to activate you                                                                                                    | r login ID and create your e-Postcard.                  |
| IMPORTANT: If the email account above has a spam filter, please ensure                                                                                                    | that the filter allows emails from epostcard@urban.org. |
|                                                                                                    |                                                         |
| Close your browser now and activate your login ID through the link in the ac                                                                                                    | tivation email.                                         |
|                                                                                                    |                                                         |
| Questions or problems regarding this web site should be directed to <u>Tech Support</u><br>Concerned about your privacy? Please view our <u>privacy</u> policy.<br>This website is best viewed with Microsoft Internet Explorer 5.5+ or Mozilla Firefox w<br>Last modified: September 24, 2009. | th a screen resolution of 1024 X 768.                   |
| Done                                                                                                    | 🙀 😜 Internet 🔍 100% 🔹 🔅                                 |
| 🔧 Start 🖉 Request Login ID 🔯 Inbox - Microsoft O 🚺 ITunes                                                                                                    | 🗐 Document2 - Micros 100% 🛛 🖝 🔇 🍃 🐼 🕄 🔃 💐 8:59 AM       |

## You get an email with your Login information and a link to activate

| 😂 verivare roðin in - mindows internet i                                                                                                    | explorer                                                                                                 |                                                                |              |              |              |            |                         |           | - 1       |
|----------------------------------------------------------------------------------------------------|----------------------------------------------------------------------------------------------------|----------------------------------------------------------------|--------------|--------------|--------------|------------|-------------------------|-----------|-----------|
| COC - 🖉 https://epostcard.form990.org                                                                                                    | /frmAdminLoginActivate.asp?A=                                                                            | =E298270c055564vGc                                             |              | $\checkmark$ | 🔒 😽 🗡        | Google     |                         |           | - م       |
| File Edit View Favorites Tools Help                                                                                                    |                                                                                                    |                                                                |              |              |              |            |                         |           | Link      |
| 🚖 🔅 🖃 🔻 🐺 Tau Kappa Epsilon Fraterni                                                                                                    | ty 🏾 🏉 Activate Login ID                                                                                 | x                                                              |              |              | 6            |            | 🖶 🔹 🔂 Page 🗟            | • 🔘 Tools | 5 • '     |
| 1 <u>1</u>                                                                                                    |                                                                                                    |                                                                |              |              | e-           | Po         | stca                    | rd        | 1         |
| Urban<br>Institute                                                                                                    |                                                                                                    |                                                                |              |              | file         | your ele   | ctronic IRS For         | m 990-N   | J I       |
|                                                                                                    |                                                                                                    | Activate Login                                                 | D            |              |              |            |                         |           |           |
| If the information below is cor<br>User Name:<br>Login ID:<br>Login Type:<br>Org Name:                                                                                    | ame from se<br>our chapter's<br>cempt Org<br>napter Name                                                 | d and click the Next button<br>t up<br>5 EIN<br>e- Tied to EIN | n. If the in | formation    | is not corre | ct, contac | t <u>Tech Support</u> . |           |           |
| Questions or problems regarding this web<br>Concerned about your privacy? Please view<br>This website is best viewed with Microsoft<br>Last modified: September 24, 2009. | ensitive.<br>site should be directed to j<br>v our <u>privacy</u> policy.<br>Internet Explorer 5.5+ or N | Tech Support<br>Mozilla Firefox with a screer                  | resolution   | of 1024 X 76 | 58.          |            |                         |           | _         |
|                                                                                                    | D Tohoy - Mirrosoft O                                                                                    | Curues 1                                                       | Docume       | at2 - Micros | 100%         |            | t                       | 100%      | •<br>1 AM |

#### Now you can file

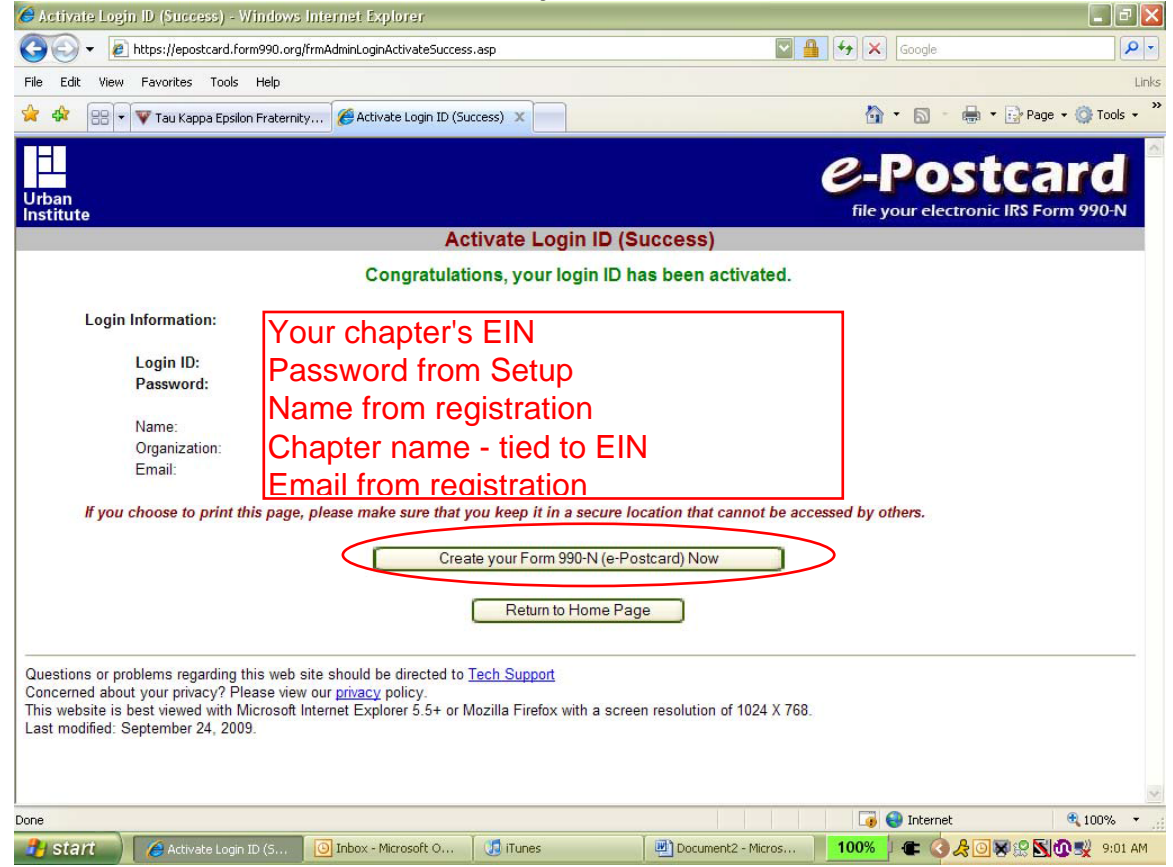

# Returning user login

| <b>G</b> • E       | https://epostcard.form99                                                    | 0.org/frmSecurity                                                     | .ogin.Asp?StatusF                                                       | equired=LoggedIn                                                             |                                                                                      |                                                                                        | 🔒 😽 🗙 😡                                                                              | ogle                                                    | P                      |
|--------------------|-----------------------------------------------------------------------------|-----------------------------------------------------------------------|-------------------------------------------------------------------------|------------------------------------------------------------------------------|--------------------------------------------------------------------------------------|----------------------------------------------------------------------------------------|--------------------------------------------------------------------------------------|---------------------------------------------------------|------------------------|
| File Edit View     | Favorites Tools He                                                          | lp                                                                    |                                                                         |                                                                              |                                                                                      |                                                                                        |                                                                                      |                                                         | L                      |
| * * 87             | 🐺 Tau Kappa Epsilon Fra                                                     | aternity 🌈 Lo                                                         | gin                                                                     | ×                                                                            |                                                                                      |                                                                                        | 🟠 • I                                                                                | 5 · 🖶 ·                                                 | 🔂 Page 🔹 🚫 Tools 🔹     |
| Urban<br>Institute |                                                                             |                                                                       |                                                                         |                                                                              |                                                                                      |                                                                                        | C-P                                                                                  | ost                                                     | Card<br>IRS Form 990-N |
|                    | Home                                                                        | Support                                                               | Links                                                                   | Log In                                                                       | oain                                                                                 |                                                                                        |                                                                                      |                                                         |                        |
|                    | NOTICE: IT yo                                                               | not use the<br>not cannot i                                           | EIN of your p<br>ile your e-Pos                                         | arent organiza<br>tcard until afte                                           | to use your own<br>tion or another s<br>r your tax year e                            | employer ident<br>subordinate orga<br>ends. Click <u>here</u>                          | anization.<br>for more details                                                       | (EIN). Do                                               |                        |
|                    | You have requ                                                               | ested an optic                                                        | on that require                                                         | s you to login.                                                              |                                                                                      |                                                                                        |                                                                                      |                                                         |                        |
|                    | Please enter yo                                                             | ur login ID and                                                       | password:                                                               |                                                                              |                                                                                      | Chapt                                                                                  | er's EIN                                                                             |                                                         |                        |
|                    | Login ID                                                                    |                                                                       |                                                                         |                                                                              |                                                                                      | Passy                                                                                  | vord fron                                                                            | n Regi                                                  | istration              |
|                    | Password                                                                    |                                                                       |                                                                         |                                                                              |                                                                                      | 1 4351                                                                                 |                                                                                      | Incu                                                    | Stration               |
|                    | NOTE: Your par                                                              | ssword is case                                                        | sensitive                                                               |                                                                              | (                                                                                    | Log In Ca                                                                              | ncel                                                                                 |                                                         |                        |
|                    | If you do not re<br>the dash) plus a<br>the second logir<br>above and click | emember your<br>a sequential nur<br>n ID would be 0<br>the 'Email Pas | login ID: For<br>nber starting wi<br>0123456702, ar<br>sword' button. T | tax exempt orga<br>th 01. So for Ell<br>id so on. If you<br>he system will : | nizations, your log<br>V 00-1234567, the<br>know your login ID,<br>send your passwor | jin ID is the EIN o<br>first login ID crea<br>, but forgot your p<br>d to the email ad | of your organization<br>ted would be 0012<br>bassword, enter yo<br>Idress we have on | n (without<br>3456701,<br>our login ID<br>file for you. |                        |
|                    | I forgot my pass                                                            | word, please e                                                        | mail it to me.                                                          |                                                                              |                                                                                      | Email Pas                                                                              | sword                                                                                |                                                         |                        |
|                    | If you do not hav<br>button                                                 | ve a login ID and                                                     | d password, ple                                                         | ase click the R                                                              | equest Login ID                                                                      | Request L                                                                              | ogin ID                                                                              |                                                         |                        |
| Overtiens er       | blems regarding this                                                        | web eite ebeude                                                       | he directed to                                                          | Tech Support                                                                 |                                                                                      |                                                                                        |                                                                                      |                                                         |                        |
| Questions or pro   |                                                                             | web site should                                                       | be unected to                                                           | rech Support                                                                 |                                                                                      |                                                                                        |                                                                                      |                                                         |                        |

### You cannot change the data on this page

| 🥭 Form 990-N (e-Postcard) Online - Organization Information - Windows Internet Explorer                                                                                                    |                            | - 🗗 🔼            |
|----------------------------------------------------------------------------------------------------|----------------------------|------------------|
| COO - @ http://epostcard.form990.org/DEntry/Form990NCreate.asp                                                                                                    | Google                     | <b>P</b> •       |
| File Edit View Favorites Tools Help                                                                                                    |                            | Links            |
| 😪 🛠 🖽 🔻 📅 Tau Kappa Epsilon Fraternity 🎉 Form 990-N (e-Postcard) 🗴                                                                                                    | 🦄 🔹 🗟 🔹 🖶 🖬 Page 🔹 🎯       | Tools • »        |
| Urban<br>Institute                                                                                                    | e-Postcar                  | <b>d</b><br>20-N |
| Form 990-N Home Control Panel Log Out                                                                                                    |                            |                  |
| Electronic Notice - Form 990-N (e-Postcard)<br>Organization Information                                                                                                    |                            |                  |
| <ul> <li>A For the tax year period beginning () 6/1/2008 and ending () 5/31/2009 This is</li> <li>B Has your organization terminated or gone out of business?</li> <li>Are your gross receipts normally \$25,000 or less?</li> <li>C organization's legal name - Line 1<br/>Organization's legal name - Line 2</li> <li>D Employer identification number (EIN)</li> <li>Cancel Filing Next Page</li> </ul>                         | TKE's fiscal year          |                  |
| Questions or problems regarding this website should be directed to <u>Tech Support</u> .<br>Concerned about your privacy? Please view our <u>Privacy</u> Policy.<br>Website last modified on: December 31 <sup>st</sup> , 2008.<br>This website is best viewed with Microsoft Internet Explorer 5.5+ or Mozilla Firefox 1.0+ with a screen reso<br>You are currently using Microsoft Internet Explorer 7 in 1024 X 768 resolution. | olution of 1024 X 768.     | Y                |
| Done                                                                                                    | To Contract 🔍 10           | 00% • .;;        |
| 🛃 Start 🥼 🏉 Form 990-N (e-Post 🔯 Inbox - Microsoft O 🛛 🚮 ITunes 🖉 Document2 - Micros                                                                                                    | s 🔰 100% 🚽 🗲 🔇 🎗 🖸 🐺 😭 🔂 🕄 | 9:02 AM          |

Fill in the blanks, save changes if you need to leave and come back. Click submit to IRS on the bottom when done.

| A num Averu (a-correnta) onuma - orišemsteriou variases end kun                      | icipal Officer Information Page -                         | windows internet explorer           |                      |
|--------------------------------------------------------------------------------------|-----------------------------------------------------------|-------------------------------------|----------------------|
| 🔆 💽 👻 http://epostcard.form990.org/DEntry/Form990NMainPartII.asp                     |                                                           | Google 🗲 🖌                          | P -                  |
| File Edit View Favorites Tools Help                                                  |                                                           |                                     | Link                 |
| 🚖 🌸 🔡 🔻 🐺 Tau Kappa Epsilon Fraternity 🥻 Form 990-N (e-Postcard                      | ) x                                                       | 🟠 • 🖻 · 🖷                           | 🔹 🔂 Page 👻 🎯 Tools 🗸 |
| Electronic<br>Organization A                                                         | Notice - Form 990-N (e-Po<br>ddress and Principal Officer | stcard)<br>Information              |                      |
|                                                                                      | Save Chang                                                | jes before jumping to another page. | Save Changes         |
| C Organization's legal name:                                                         | Chapter Name                                              | -                                   |                      |
| c If your organization conducts business using another na<br>(dba) enter other name: | ame                                                       |                                     |                      |
| DBA name                                                                             | (?)                                                       |                                     |                      |
| DBA name - continued                                                                 | 0                                                         |                                     |                      |
| <sup>C</sup> In Care of Name                                                         | 0                                                         |                                     | Ē                    |
| C Organization's mailing address:                                                    | •                                                         |                                     |                      |
| Country                                                                              | Onited States                                             |                                     |                      |
| Number and street (or PO Box) - Line 1                                               | (?)                                                       |                                     |                      |
| Number and street (or PO Box) - Line 2                                               | (?)                                                       |                                     |                      |
| City or town                                                                         | ()                                                        |                                     |                      |
| State                                                                                | 0                                                         |                                     |                      |
| Zip code                                                                             | 0                                                         |                                     |                      |
| <sup>E</sup> Organization's website address, if applicable                           | 0                                                         |                                     |                      |
| F Principal Officer:                                                                 |                                                           |                                     |                      |
| Type of name                                                                         | ?                                                         |                                     |                      |
| Name                                                                                 | ?                                                         |                                     | 5                    |
| ne                                                                                   |                                                           | 📑 😜 Internet                        | et 100% 🔹            |
| 🚹 start 🔰 🌈 2 Internet 🗸 💽 Inbox - Micr 🛛 🚮 iTunes                                   | 🛛 🖳 Document2 🎽 🔤 MA                                      | 5 90 Desk   100%   🗲 🔇 🕶 矣          | 0 😿 👷 📉 🕕 🛒 9:06 AM  |

#### **Confirmation Page**

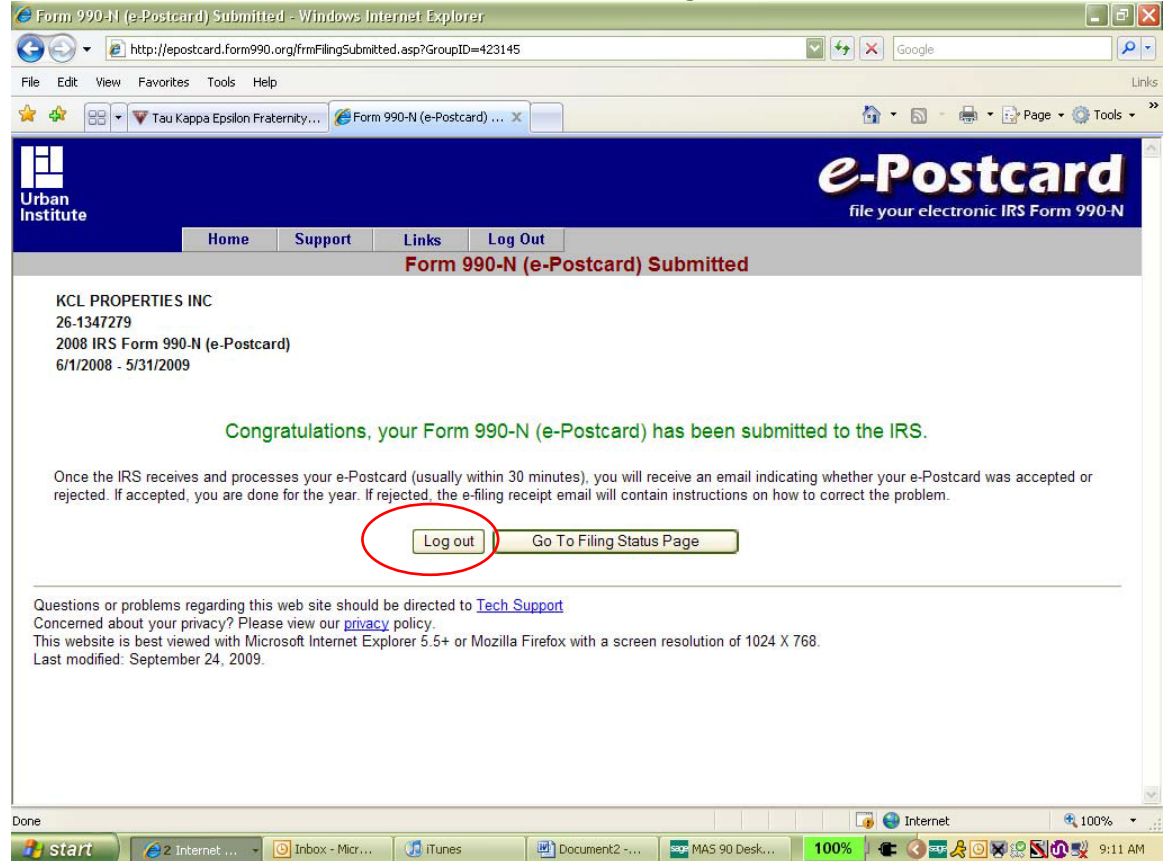

#### Filing Status Page

| an<br>itute                                                                        |                           |                                  |                               | <b><i>e</i>-Postcar</b><br>file your electronic IRS Form 9 | 90-N |
|------------------------------------------------------------------------------------|---------------------------|----------------------------------|-------------------------------|------------------------------------------------------------|------|
| Н                                                                                  | ome Support               | Links Log Out                    | iling Status                  |                                                            |      |
| KCL PROPERTIES INC<br>26-1347279<br>2009 IRS Form 990-N (¢<br>6/1/2009 - 5/31/2010 | Postcard)                 |                                  | Links<br><u>Control Panel</u> | View e-Postcard Image                                      |      |
| Current Status:                                                                    | Accepted                  |                                  |                               |                                                            |      |
| Neut Cterry                                                                        | Congratulatio             | ns, the IRS accepted your Form 9 | 990-N (e-Postcard).           |                                                            |      |
| wext step.                                                                         | Tour next e-r             | Delive                           | ry Status                     |                                                            |      |
| <u>No. Filing</u><br>1 Form 990-N                                                  | <u>Delivery</u><br>E-file | Status<br>Accepted on 8/10/2010  |                               | Postmark<br>8/10/2010 9:33:51 AN                           | I    |
|                                                                                    |                           |                                  |                               |                                                            |      |

## **Confirmation Email**

| 🔟 Form 990-1   | l E-filing Receipt - I               | RS Status: Accept                | ed - Message (Plai | in Text)                              |               |                  |          | -                      | <b>d</b> 🗙 |
|----------------|--------------------------------------|----------------------------------|--------------------|---------------------------------------|---------------|------------------|----------|------------------------|------------|
| Eile Edit Vi   | ew Insert Format                     | Tools <u>A</u> ctions <u>H</u> e | lp                 |                                       |               |                  |          |                        |            |
| Reply   🚑      | Reply to All   🖂 For <u>w</u> an     | 4   🛃 🛅   🤻   🙆                  | ) 💾 🗙 I 🔺 📲        | 🕈 • A*   🙆 🖕                          |               |                  |          |                        |            |
| From: epos     | tcard@urban.org                      |                                  |                    |                                       |               |                  | Senti    | Tue 8/10/2010 9:40 AM  |            |
| To:            | ccaragearbannorg                     |                                  |                    |                                       |               |                  | Joner    | 100 0/10/2010 5/10/101 |            |
| Cc:            |                                      |                                  |                    |                                       |               |                  |          |                        |            |
| Subject: Form  | 990-N E-filing Receipt - I           | RS Status: Accepted              |                    |                                       |               |                  |          |                        |            |
| Organizat:     | ion:                                 |                                  |                    |                                       |               |                  |          |                        | ~          |
| Submission     | n Type: Form 99(                     | D-N                              |                    |                                       |               |                  |          |                        |            |
| Year: 2009     | 9<br>- TD - 200050001                |                                  |                    |                                       |               |                  |          |                        |            |
| e-File Pos     | n ID: 7800582010<br>stmark: 8/10/200 | J222ar82986<br>10 9:33:51 AM     |                    |                                       |               |                  |          |                        |            |
| Accepted 1     | Date: 8/10/2010                      |                                  |                    |                                       |               |                  |          |                        |            |
| The IRS h      | as accented the                      | e-Postcard de                    | scribed above      | . Please save                         | this receipt  | for your records |          |                        |            |
| 1.1.2 1.1.0 1. | ab aboepoed one                      | e roboouru ue                    |                    | · · · · · · · · · · · · · · · · · · · | onio reocripo | 101 your records | Ċ.       |                        |            |
| Thank you      | for filing.                          |                                  |                    |                                       |               |                  |          |                        |            |
| e-Postcar      | d technical su                       | port                             |                    |                                       |               |                  |          |                        |            |
| Phone: 86      | 6-255-0654 (tol.                     | l free)                          |                    |                                       |               |                  |          |                        |            |
| email:ePo:     | stcardgurban.or                      | J<br>                            |                    |                                       |               |                  |          |                        |            |
|                |                                      |                                  |                    |                                       |               |                  |          |                        |            |
| KCL PROPE      | DTIES INC                            |                                  |                    |                                       |               |                  |          |                        |            |
| 7439 Wood.     | land Drive                           |                                  |                    |                                       |               |                  |          |                        |            |
| Indianapo      | lis, IN 46278                        |                                  |                    |                                       |               |                  |          |                        |            |
|                |                                      |                                  |                    |                                       |               |                  |          |                        |            |
|                |                                      |                                  |                    |                                       |               |                  |          |                        |            |
|                |                                      |                                  |                    |                                       |               |                  |          |                        |            |
|                |                                      |                                  |                    |                                       |               |                  |          |                        |            |
|                |                                      |                                  |                    |                                       |               |                  |          |                        |            |
|                |                                      |                                  |                    |                                       |               |                  |          |                        |            |
|                |                                      |                                  |                    |                                       |               |                  |          |                        |            |
|                |                                      |                                  |                    |                                       |               |                  |          |                        |            |
|                |                                      |                                  |                    |                                       |               |                  |          |                        |            |
|                |                                      |                                  |                    |                                       |               |                  |          |                        | ~          |
| 🛃 start        | 🚺 iTunes                             | 🏉 Tau Kappa                      | 3 Micros           | 2 Micros                              | 🔁 IRS         | 🛃 E-postcard     | <b>P</b> | 99%                    | 0:56 AM    |
|                |                                      | 1                                |                    |                                       |               |                  |          |                        |            |